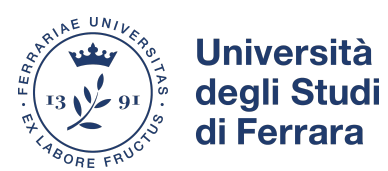

Piattaforme didattiche

## Istruzioni per l'accesso alle lezioni in DIRETTA STREAMING

Istruzioni per l'accesso alle registrazioni

- Eseguire l'accesso cliccando "login"
- Inserire le proprie credenziali della posta elettronica fornite dall'Ateneo

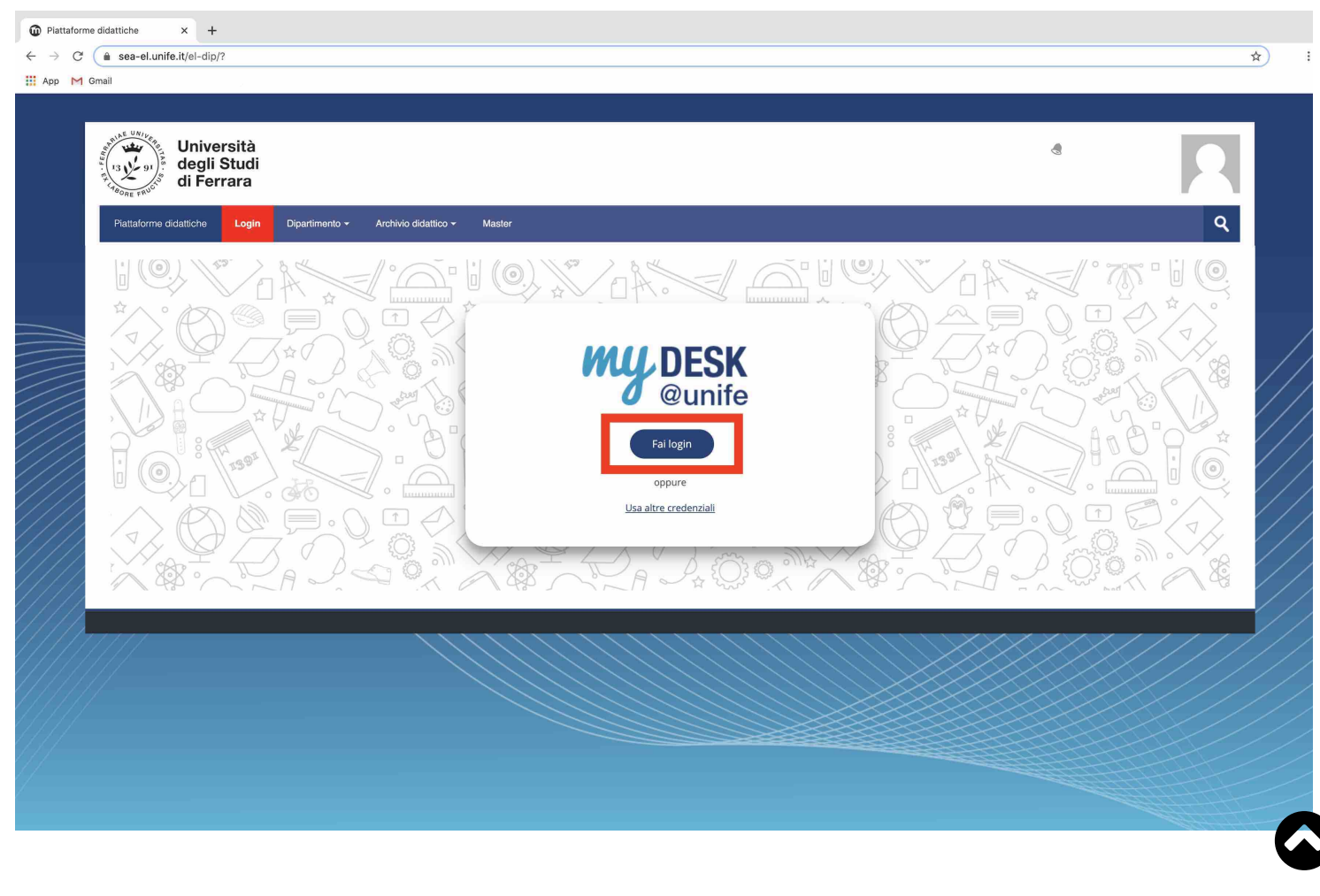

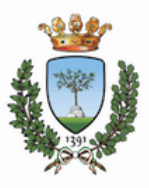

Università degli Studi di Ferrara

- EX LABORE FRUCTUS -

| Per accedere a questa parte del sito devi farti riconoscere,                      | Oppure:                    |
|-----------------------------------------------------------------------------------|----------------------------|
| nserendo il tuo nome dtente e la tua password.                                    |                            |
| Attenzione:                                                                       | Entra con SPID             |
| essere necessari fino a 5 minuti affinchè le modniche siano recepite              |                            |
| al sistema;<br>- dono 5 tentativi di accesso con password errata l'account utente | > Dimenticato la password? |
| verrà automaticamente disabilitato per 60 minuti.                                 | > Serve aiuto?             |
|                                                                                   | > Ricordami lo username    |
| username                                                                          |                            |
| password                                                                          |                            |
| Non ricordare l'accesso                                                           |                            |
| Rimuovi l'autorizzazione a rilasciare                                             |                            |
| le tue informazioni a questo servizio                                             |                            |
| Accedi                                                                            |                            |
|                                                                                   |                            |

• Accedere al proprio Dipartimento contenente tutti i corsi di studio (vedi immagine di seguito)

| di Ferrara                                                        |                                                    |                                       |  |
|-------------------------------------------------------------------|----------------------------------------------------|---------------------------------------|--|
| Piattaforme didattiche Login                                      | Dipartimento - Archivio didattico - Master         |                                       |  |
|                                                                   | Dipartimento di Architettura                       |                                       |  |
| <b>\$</b>                                                         | Dipartimento di Economia e Management              |                                       |  |
| 😰 Istruzioni per l'accesso alle registra:                         | Dipartimento di Fisica e Scienze della Terra       | Modifica 🕶                            |  |
| Istruzioni per l'accesso alle lezioni in                          | Dipartimento di Giurisprudenza                     | Modifica <del>-</del>                 |  |
| Istruzioni per accedere ai test di vei Dipartimento di Ingegneria |                                                    | Modifica <del>-</del>                 |  |
| [                                                                 | Dipartimento di Matematica e Informatica           | - Aggiungi una attività o una risorsa |  |
| Categorie di corsc                                                | Dipartimento di Scienze Chimiche e Farmaceutiche   |                                       |  |
|                                                                   | Dipartimento di Scienze della vita e Biotecnologie |                                       |  |
| Dipartimento di Studi Umanistici                                  |                                                    | Espandi tutto                         |  |
|                                                                   | Facoltà di Medicina, Farmacia e Prevenzione        |                                       |  |
| Patient P                                                         |                                                    | T TO THE OWNER                        |  |

- Selezionare il corso di Laurea
- Selezionare l'anno di corso che interessa
- Selezionare l'insegnamento che si intende seguire (vedi immagine di seguito)

|                                            | Mo<br>Aggiungi una attività o un                    |
|--------------------------------------------|-----------------------------------------------------|
| Aula virtuale 🧷                            | Ма                                                  |
| 💠 📲 Ecologia applicata ai beni culturali 🧪 | Modifica <del>-</del><br>Aggiungi una attività o un |

## • cliccare sul nome dell'aula virtuale (vedi immagine di seguito)

Home > Corsi > Dipartimento di Studi Umanistici > Lettere, arti e archeologia > Primo anno > Ecologia applicata ai beni culturali > Aula virtuale > Ecologia appli

## Ecologia applicata ai beni culturali

|                                                                       | Sessioni   |                            | Ø |
|-----------------------------------------------------------------------|------------|----------------------------|---|
| Ecologia applicata ai beni culturali - Aula corso<br>Bloccata         |            |                            |   |
| Crea sessione                                                         | Filtra per | Tutte le sessioni future 🔻 | Q |
| Ecologia applicata ai beni culturali<br>27/08/19, 09:19 (disponibile) |            |                            |   |

• cliccare sul nome dell'aula sotto "Crea Sessione" e poi partecipa alla Sessione (vedi immagine di seguito)

Home » Corsi » Dipartimento di Studi Umanistici » Lettere, arti e archeologia » Primo anno » Ecologia applicata ai beni culturali » Aula virtuale » Ecologia applic

## Ecologia applicata ai beni culturali

|                                                                                        | Sessioni | Ecologia applicata ai beni culturali |
|----------------------------------------------------------------------------------------|----------|--------------------------------------|
| Ecologia applicata ai beni culturali - Aula corso<br>Bloccata                          |          | - 관 Partecipa alla sessione          |
| Crea sessione<br>Ecologia applicata ai beni culturali<br>27/08/19, 09:19 (disponibile) |          | Accesso ospite                       |
|                                                                                        |          | Dettagli evento                      |
|                                                                                        |          | Inizio                               |

L'accesso sarà consentito 15 minuti prima dell'inizio della lezione.